## Lunch Menu Payment Instructions

 Step 1 - Go to Family Access Web Portal https://skyward.iscorp.com/scripts/wsisa.dll/WService=wsedumchenryil/ seplog01.w

| S K Y W A R D'<br>MeHerry School District 15<br>Sloward             |  |
|---------------------------------------------------------------------|--|
| Loge 0                                                              |  |
| mit stable don de-to 2<br>Logon Avens (Panalgu/Prosteent Across (m) |  |
|                                                                     |  |
|                                                                     |  |
|                                                                     |  |
|                                                                     |  |

• Step 2 - Log in using Family Access username and password, make sure login area at the bottom is set to Family/Student Access

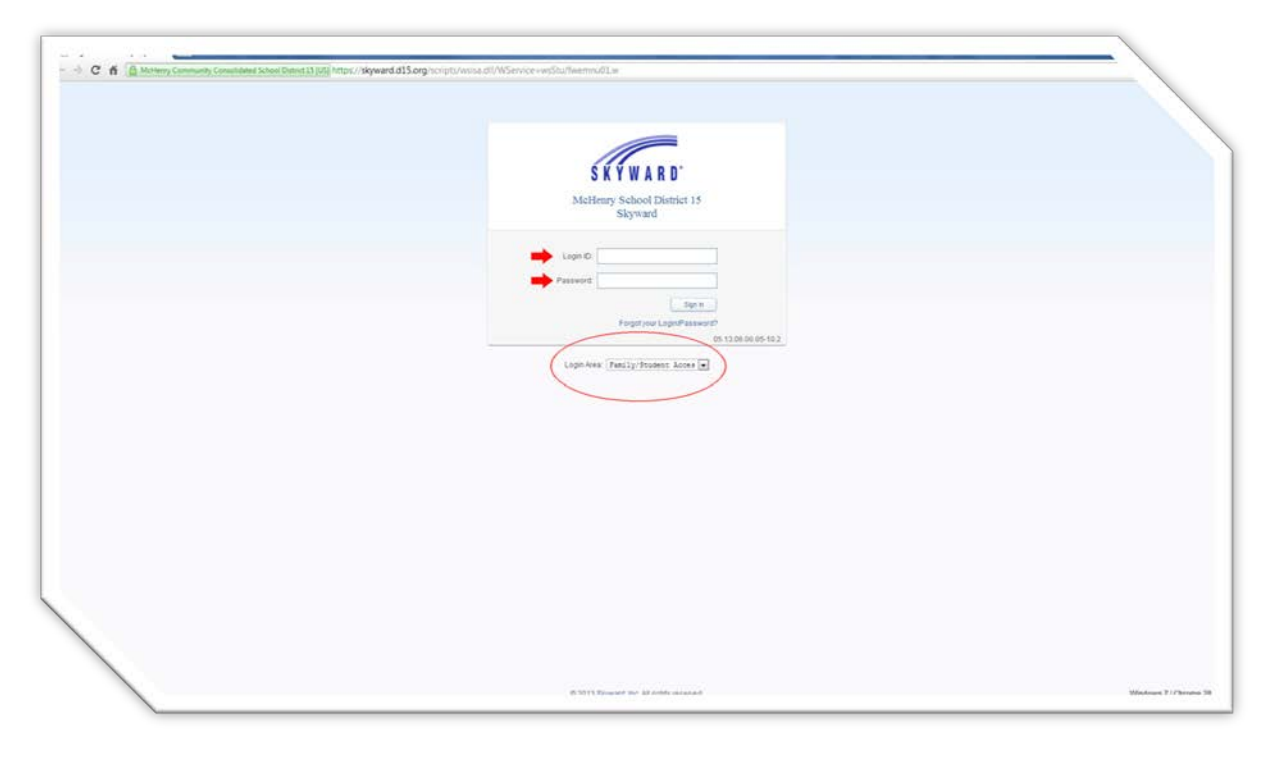

• Step 3 – Click on the Food Service link located to the left of the screen.

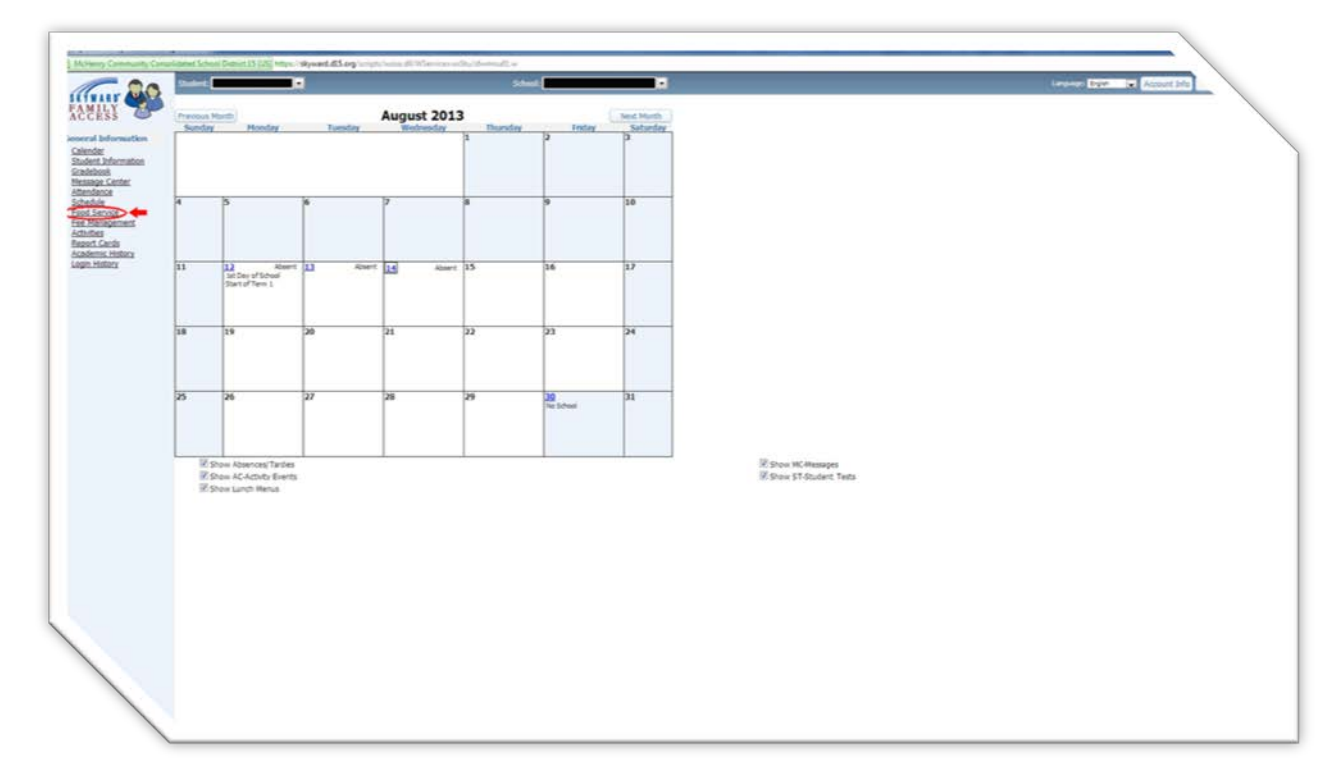

• Step 4 – Click make Online Payment

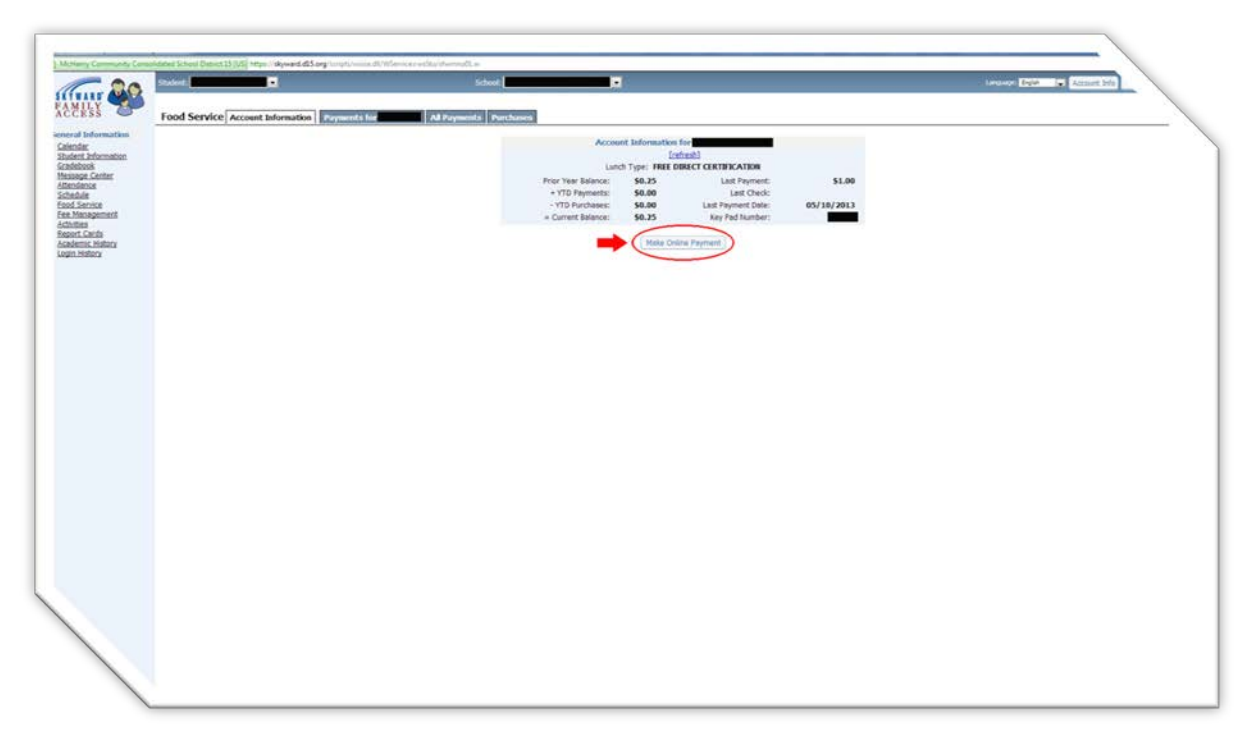

• Step 5 – Enter Payment Amount then hit pay with RevTrak ,You will then be redirected to the RevTrak Webstore

|       | Account Information for XOBATIAN SANCH7                                                                                                    |  |
|-------|----------------------------------------------------------------------------------------------------|--|
| ation | C Make Online Payment - Entry 507 - 051188.00.05-102 - Google Chouse                                                                                                    |  |
| £     | Shareway Community Consolidated Science Datiset 13 (US) Migrain Agreed di Science Science 10 (US) Annae and US) Annae and US Annae and US Annae an |  |
|       | Make Online Payment 41mk                                                                                                    |  |
| ct.   | Online Payment being made for                                                                                                    |  |
| α     | + YTD Payments \$2.00<br>- YTD Payments \$2.00<br>- YTD Payments \$2.00                                                                                                    |  |
|       | Connect Educor (6.25                                                                                                    |  |
|       | The second second  |  |
|       |                                                                                                    |  |
|       |                                                                                                    |  |
|       |                                                                                                    |  |
|       |                                                                                                    |  |
|       |                                                                                                    |  |
|       |                                                                                                    |  |
|       |                                                                                                    |  |
|       |                                                                                                    |  |
|       |                                                                                                    |  |
|       |                                                                                                    |  |
|       |                                                                                                    |  |
|       |                                                                                                    |  |
|       |                                                                                                    |  |
|       |                                                                                                    |  |
|       |                                                                                                    |  |
|       |                                                                                                    |  |
|       |                                                                                                    |  |

• Step 6 – Click go to checkout

| SS Food Service                                     | Account Information Payment's Text Ad Payment's Purchases Account Information for                                                                                                    |     |
|-----------------------------------------------------|----------------------------------------------------------------------------------------------------|-----|
| information<br>8<br>Senter<br>9<br>Dist<br>approved | Motherny School Dataka 13 - Google Chouse                                                                                                    | et  |
| anda<br>c.History<br>Biny                           | Welcome to the Web Stard                                                                                                    |     |
|                                                     | Browner<br>Al Product<br>Support     Your Shopping Carl       2013-2014 Registration Kindregarter<br>2013-2014 Registration 1-5 Grades     Thesk you for shopping cirk here: [Continue Shopping]       2013-2014 Registration 1-5 Grades     Disami Family Access Stynuel Food Sarrise Payment 121:00       2013-2014 Registration 6-6 Grades     Stynuel Family Access Stynuel Food Sarrise Payment 121:00       2013-2014 Registration 6-6 Grades     Stynuel Family Access Stynuel Food Sarrise Payment 121:00       2013-2014 Registration 6-6 Grades     Stynuel Family Access Stynuel Food Sarrise Payment 121:00       2013-2014 Registration 6-6 Grades     Stynuel Family Access Stynuel Food Sarrise Payment 121:00       2013-2014 Registration 6-6 Grades     Stynuel Family Access Stynuel Food Sarrise Payment 121:00       2013-2014 Registration 6-6 Grades     Stynuel Family Access Stynuel Food Sarrise Payment 121:00       2013-2014 Registration 6-6 Grades     Stynuel Family Access Stynuel Food Sarrise Payment 121:00       2013-2014 Registration 6-6 Grades     Stynuel Family Access Stynuel Food Sarrise Payment 121:00       2013-2014 Registration 6-6 Grades     Stynuel Family Access Stynuel Food Sarrise Payment 121:00       2013-2014 Registration 6-7     Stynuel Family Access Stynuel Food Sarrise Payment 121:00       2013-2014 Registration 6-8     Stynuel Family Access Stynuel Food Sarrise Payment 121:00       2013-2014 Registration 6-8     Stynuel Family Access Stynuel Food Sarrise Payment 121:00       2013-2014 Registration 6-8     Stynuel Family Sarrise Payment | 596 |
|                                                     | PGI between center                                                                                                    |     |

 Step 7 – If you are a new user – Enter your email address and select I am a new customer

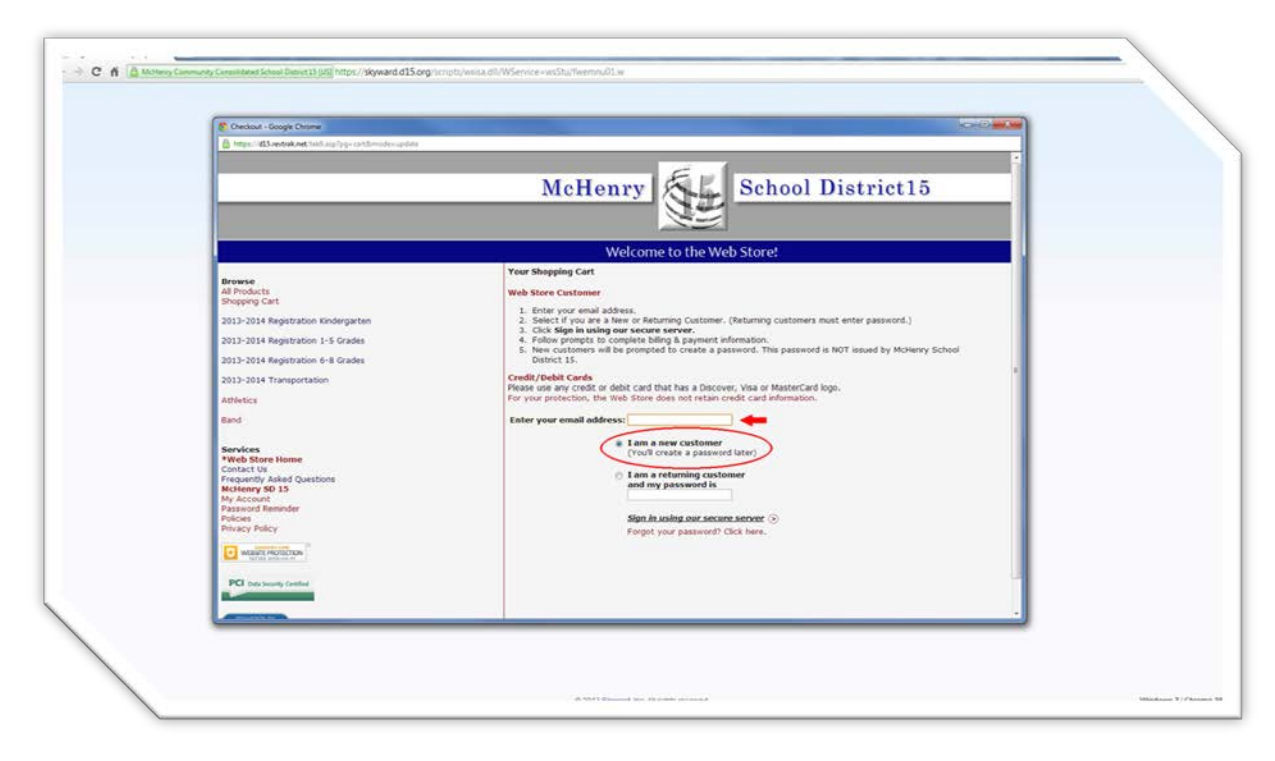

If you are a returning user – Enter your email address and select I am a returning user and enter your password

|                                                                                                    |                                                                                                    | McHenry School District15                                                                                                    |  |
|----------------------------------------------------------------------------------------------------|----------------------------------------------------------------------------------------------------|----------------------------------------------------------------------------------------------------|--|
|                                                                                                    |                                                                                                    |                                                                                                    |  |
|                                                                                                    |                                                                                                    | Welcome to the Web Store!                                                                                                    |  |
| Browse<br>Browse<br>Shapping Carls<br>2013-2014 Reg<br>2013-2014 Reg<br>2014-2014 Reg<br>2014-2014 Reg<br>2014<br>Reg<br>2014-2014 Reg<br>2014-2014 Reg<br>2014-2 | stration Kindergarten<br>stration 1 - 5 Grades<br>stration 4 - 8 Grades<br>exportation<br>de Questions<br>ster<br>time<br>time | Service Service Ser |  |

• Step 8 – Follow onscreen prompts to finish checkout by entering your credit card information